# Gyro Replacement Instructions for TracVision<sup>®</sup> M9

These instructions explain how to replace the gyros in a TracVision M9 antenna.

#### \_ IMPORTANT! \_

Be sure to trim the excess portion of any tie-wraps you install and collect all tie-wrap trimmings from the antenna to avoid damage when the unit rotates.

## **Installation Steps**

1. Remove the Radome, 2

**3.** Install the New Gyros, 3

**2.** Remove the Gyros, 2

**4.** Configure the Antenna, 4

# **Tools Required**

This procedure requires the following tools:

- Phillips screwdrivers
- Cutting pliers

 PC with latest version of the Flash Update Wizard installed

# **Technical Support**

If you need technical assistance, please contact KVH Technical Support:

N. America, S. America, Australia:

Phone: +1 401 847-3327 E-mail: techs@kvh.com **Europe, Middle East, Asia:** Phone: +45 45 160 180 E-mail: support@kvh.dk

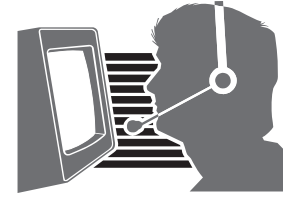

# Step 1 - Remove the Radome

Follow the steps below to remove the radome.

### CAUTION

For your own safety, be sure to disconnect power from all wired components before performing this procedure.

- **a.** Disconnect power from the TracVision system and any connected receivers and/or multiswitch.
- **b.** Remove the eight Phillips screws securing the radome (see Figure 1). Then remove the radome and set it aside in a safe place.

# Step 2 - Remove the Gyros

Follow the instructions below to remove the gyros.

- **a.** Disconnect the two gyro connectors from the PCB (see Figure 2).
- **b.** Using a Phillips screwdriver, open the cable clamps at locations A, B, and C. Then extract the gyro cables from the cable clamps.
- **c.** If your TracVision system includes a limit switch as shown in Figure 3, use a Phillips screwdriver to remove the two screws securing the limit switch. Then remove the limit switch to enable access to the elevation gyro's mounting screws and washers.
- **d.** Remove the two screws and washers securing each gyro.
- **e.** Cut and remove the four tie-wraps securing the gyro cables to the reflector and antenna frame.
- f. Carefully remove the ferrite coil.

**NOTE:** You will re-use this ferrite coil on the new gyro cables.

g. Remove the gyros.

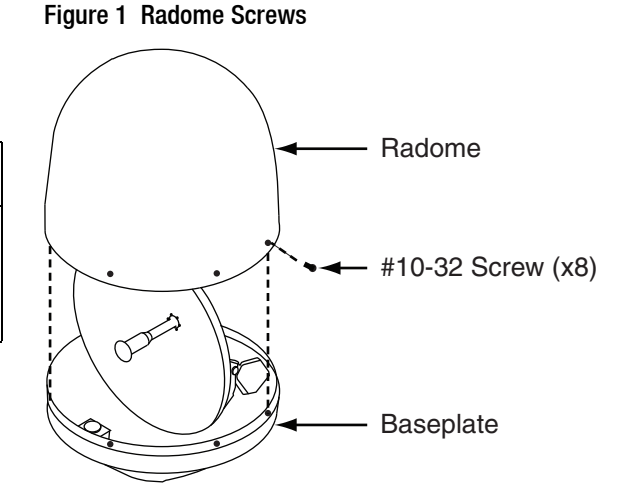

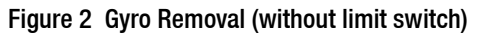

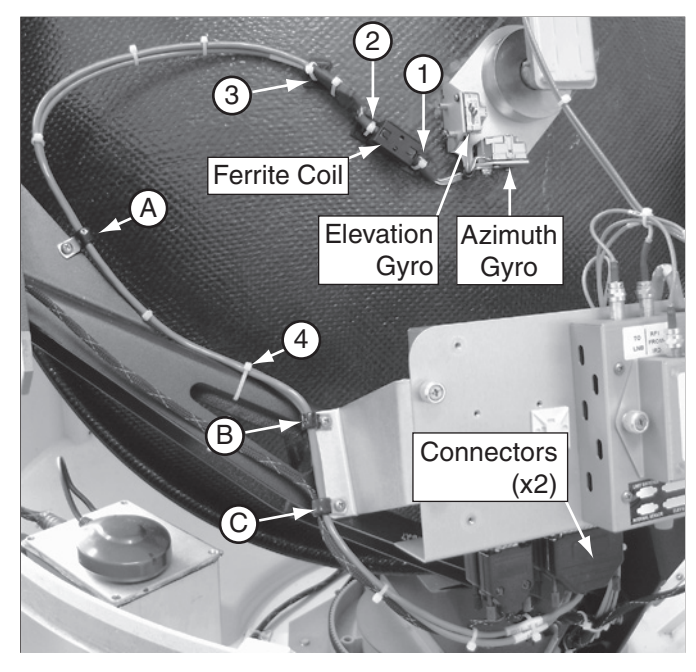

Figure 3 Limit Switch

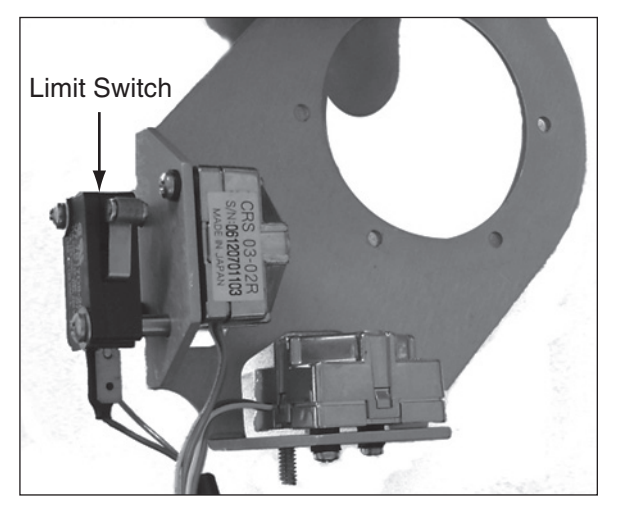

2

# Step 3 - Install the New Gyros

Follow the steps below to install the new gyros.

**a.** Note the labels on the gyro connectors and the PCB (see Figure 4). You will need to connect each gyro to its proper connector.

**NOTE:** Reversing gyro connections or mounting locations will prevent the antenna from operating correctly.

- **b.** Note the markings on the gyros. Ensure each gyro is mounted to its proper location (see Figure 5).
- **c.** Secure each gyro in its proper location using the screws and washers you removed in Step 2d. on page 2 (see Figure 4).
- **d.** If you removed a limit switch in Step 2c. on page 2, reinstall the switch using the two screws you removed earlier.
- e. Connect the elevation gyro connector to the PCB. Then connect the azimuth gyro connector to the PCB (see Figure 4).
- **f.** Insert the gyro cables into the cable clamps at locations A, B, and C (see Figure 4).
- **g.** Dress the cables to achieve the approximate cable bend radius/slack shown in Figure 4. Then tighten each clamp screw to secure the cables in place.
- **h.** Using the supplied tie-wraps, secure the gyro cables at locations 1-4, as shown in Figure 2 on page 2.
- i. Reconnect power to the TracVision system and any connected receivers and/or multiswitch.

**NOTE:** Do not reinstall the radome at this time. You will reinstall the radome later.

#### Figure 4 Gyro Connector/PCB Labels

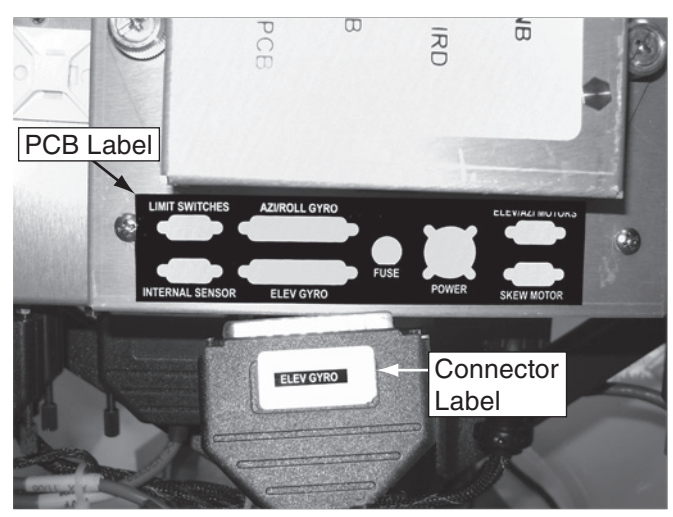

Figure 5 Elevation Gyro Marking

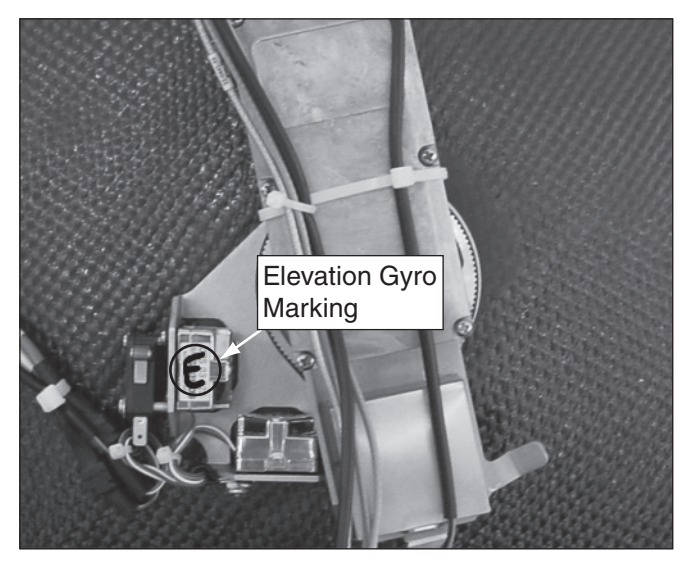

# Step 4 - Configure the Antenna

Follow the steps below to configure the antenna to use the new gyros. This procedure requires a PC with the latest version of the Flash Update Wizard installed.

**NOTE:** If you do not have the KVH Flash Update Wizard installed, you can use Windows<sup>®</sup> HyperTerminal instead. Be sure to establish the following settings: bits per second: 9600, data bits: 8, parity: none, stop bits: 1, flow control: none.

**a.** Connect one end of a PC data cable to the maintenance port on the rear of the MCU (see Figure 6). Connect the other end to your PC.

**NOTE:** If your computer does not have a DB9 connector, you can use the following USB-to-RS232 adapters: Belkin part # F5U409 or # F5U109, or IOGear part # GUC232A.

- **b.** Apply power to the TracVision system.
- c. Open the KVH Flash Update Wizard. You will type the following commands into the Flash Update Wizard's "command" box.
- d. Type **HALT** then press Enter.
- e. Type **DEBUGON** then press Enter.
- f. Type **EL,300** then press Enter.
- **g.** Type **=CALGYRO** then press Enter.
- **h.** Type **ZAP** then press Enter to restart the system.
- i. Reinstall the radome.

The procedure is complete!

#### Figure 6 MCU Maintenance Port

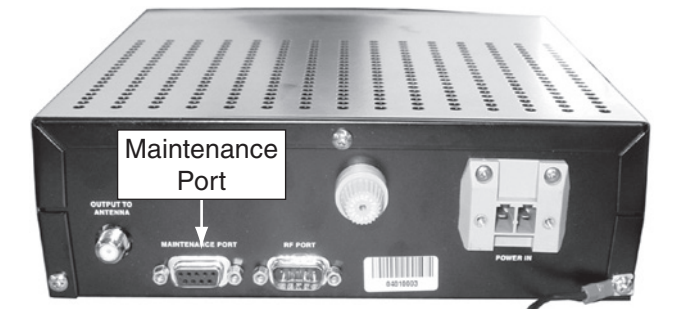